<堺市電子申請システムで「がん検診(査)受診資格証明書」をダウンロードする方法>

交付完了のお知らせメールが届いた後、堺市電子申請システムにログインし、①マイページの②「申請履歴・ 委任状の確認」>「申請履歴一覧・検索」から、③該当の申請履歴データを選択します。④申請内容照会画面 の交付物一覧面から、交付物名称のリンクをクリックし、ダウンロードしてください。

※下図はパソコン上の画面ですが、同様の操作手順でスマートフォン等でもダウンロード可能です。

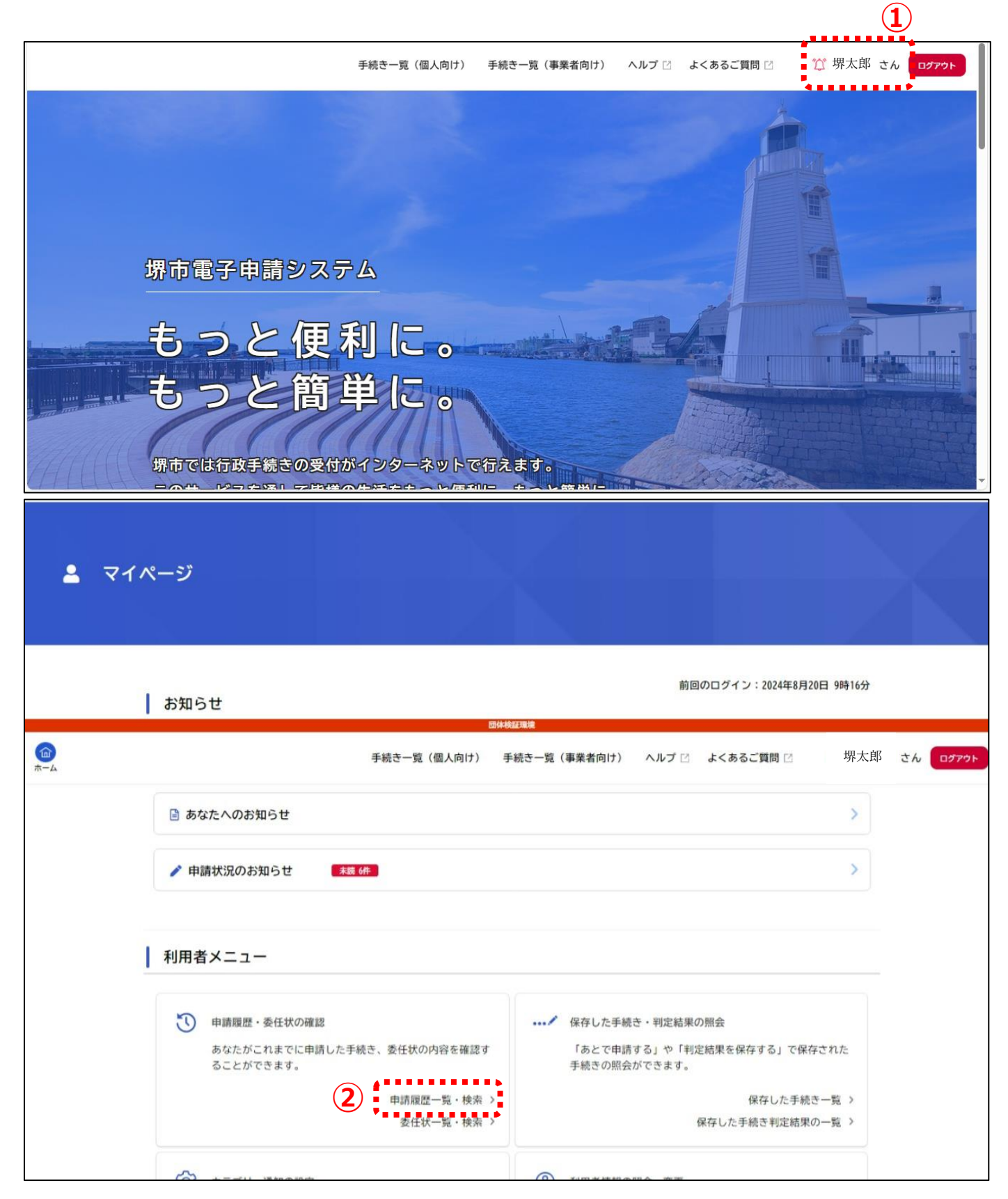

り 申請履歴一覧

| 申込番号         | 該当件数 62 件            |                   |
|--------------|----------------------|-------------------|
|              | 申込番号:14352521        | 2024年7月25日 12時56分 |
|              | 申請内容を確認中です           | >                 |
| 手続き名         | 堺市がん検診(査)受診資格証明書交付申請 |                   |
|              | 申込番号:11340059        | 2024年7月25日 12時55分 |
| 申請日          | 申請を送信しました            | >                 |
| 2023 年 3 月から | 堺市がん検診(査)受診資格証明書交付申請 |                   |
|              | 申込番号:44500377        | 2024年7月24日 10時23分 |
| 2024 年 8 月まで | 申請を送信しました            | >                 |
| この条件で検索する    | 堺市がん検診(査)受診資格証明書交付申請 |                   |
|              | 申込番号:12394439        | 2024年7月24日 10時20分 |
|              | 申請を送信しました            | >                 |
|              | 堺市がん検診(査)受診資格証明書交付申請 |                   |
| 3            | 申込番号:56584857        | 2024年7月24日 10時18分 |
|              | 手続きが完了しました           | >                 |
|              | 堺市がん検診(査)受診資格証明書交付申請 |                   |
|              | 申込番号:80288936        | 2024年7月24日 10時17分 |
|              |                      |                   |

| (m)<br>ホーム          | 手続き一覧(個人向け) 手続き一覧(事業者向け)     | ヘルプ 🛛 よくあるご質問 🗅 堺太. | 郎 さん ログアウト |
|---------------------|------------------------------|---------------------|------------|
| <b>③</b> 申請内容照会     |                              |                     |            |
| 申請状況                |                              |                     |            |
| 手続きが完了しました          |                              |                     |            |
| 交付物一覧               |                              |                     |            |
| ▶ ダウンロードできる交付物      |                              |                     |            |
| 2024年11月8日までダウンロード回 | :能です<br>                     |                     |            |
| 4 堺市がん検診(査)受診資格証明   | <u>書(1通) [PDF形式:218.0KB]</u> |                     |            |
| ••••••              | •••••                        |                     | ******     |
| 日本准知                |                              |                     | •          |